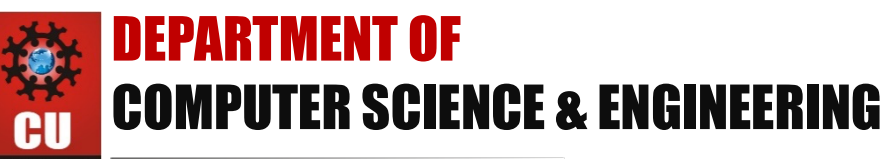

NIVERSITY Discover. Learn. Empower.

# **Experiment2.3**

Student Name: RAJDEEP JAISWAL.UID: 20BCS2761Branch: CSESection/Group: 902-BSemester: 5thSubject Name: WMS LABSubject Code: 20CSP-338

- 1. Aim: Implementation of Session hijacking attack on http-enabled website
- **2. Objective:** To Identify vulnerable session cookies.

### 3. Software/Hardware Requirements: Windows 7 & above

#### 4. Tools to be used: Burpsuite

#### 5. Introduction: Session Hijacking:

The Session Hijacking attack consists of the exploitation of the web session control mechanism, which is normally managed for a session token. Because http communication uses many different TCP connections, the web server needs a method to recognize every user's connections. The most useful method depends on a token that the Web Server sends to the client browser after a successful client authentication.

The Session Hijacking attack compromises the session token by stealing or predicting a valid session token to gain unauthorized access to the Web Server.

The session token could be compromised in different ways; the most common are:

- Predictable session token;
- Session Sniffing;
- Client-side attacks (XSS, malicious JavaScript Codes, Trojans, etc);
- <u>Man-in-the-middle attack</u>
- <u>Man-in-the-browser attack</u>

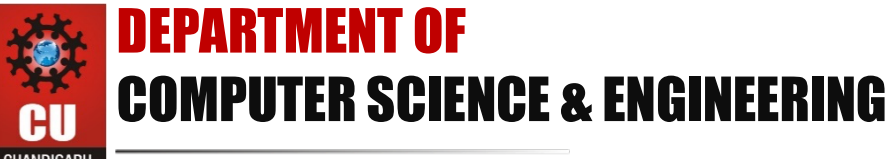

HANDIGARH INIVERSITY Discover. Learn. Empower.

## 6. Steps/Method/Coding:

- First, ensure that Burp is correctly configured with your browser.
- With intercept turned off in the Proxy "Intercept" tab, visit the login page of the application you are testing in your browser.
- Log in to the application you are testing.
- You can log in using the credentials user:user.
- Return to Burp.
- In the Proxy "Intercept" tab, ensure "Intercept is on".
- Refresh the page in your browser.
- The request will be captured by Burp, it can be viewed in the Proxy "Intercept" tab.
- Cookies can be viewed in the cookie header.
- We now need to investigate and edit each individual cookie.
- Right click anywhere on the request and click "Send to Repeater".
- Go to the Repeater tab.
- The cookies in the request can be edited easily in the "Params" tab.
- By removing cookies from the request we can ascertain the function of each cookie.
- The response from the server can be viewed in the "Response" panel in Repeater.

## 7. Output:

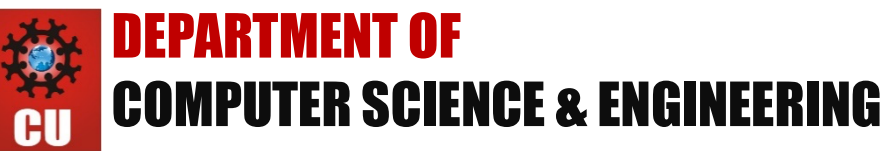

CHANDIGARH UNIVERSITY Discover. Learn. Empower.

| Burp Intruder Repeater Window Help |                        |         |          |          |                            |            |        |   |  |
|------------------------------------|------------------------|---------|----------|----------|----------------------------|------------|--------|---|--|
| Target Proxy Spider                |                        | Scanner | Intruder | Repeater | Sequencer                  | Deco       |        |   |  |
| Interc                             | Intercept HTTP history |         |          | WebSocl  | WebSockets history Options |            |        |   |  |
|                                    |                        |         |          |          |                            |            |        |   |  |
| Fo                                 | rwar                   | d       |          | Drop     | Interc                     | ept is off | Action | n |  |
| Raw                                | Para                   | ams     | Headers  | Hex      |                            |            |        |   |  |
|                                    |                        |         |          |          |                            |            |        |   |  |
|                                    |                        |         |          |          |                            |            |        |   |  |
|                                    |                        |         |          |          |                            |            |        |   |  |
|                                    |                        |         |          |          |                            |            |        |   |  |

| ack | ee Help Me!                                |
|-----|--------------------------------------------|
|     | Please sign-in                             |
|     | Name [user                                 |
|     | Password                                   |
|     | Dont have an account? Please register here |

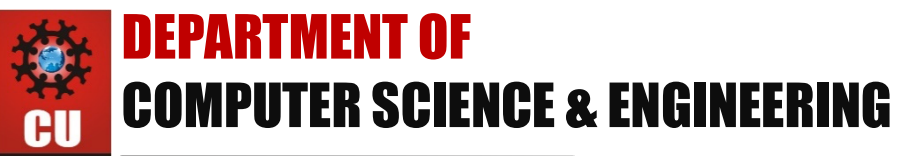

CHANDIGARH Discover. Learn. Empower.

| Target Proxy Spide   | er Scanner Int | ruder Repeater  | Sequencer | Decod |
|----------------------|----------------|-----------------|-----------|-------|
| Intercept HTTP histo | webSockets     | history Option  | s         |       |
|                      |                |                 |           |       |
| Forward              | Drop           | Intercept is on | Action    |       |
| Davis Davis Used     | un Hau         |                 |           |       |
| Raw Params Heade     | ers Hex        |                 |           | _     |
|                      |                |                 |           |       |
|                      |                |                 |           |       |
|                      |                |                 |           |       |
|                      |                |                 |           |       |
|                      |                |                 |           |       |

| Intercept                                                                                                    | HTTP history                                                                                                    | WebSocket | ts history | Options | 1 |  |  |
|----------------------------------------------------------------------------------------------------|----------------------------------------------------------------------------------------------------|-----------|------------|---------|---|--|--|
| Request to http://172.16.67.136:80                                                                                               |                                                                                                    |           |            |         |   |  |  |
| Forward Drop Intercept is on Action                                                                                              |                                                                                                    |           |            |         |   |  |  |
| Raw Para                                                                                                    | ms Headers                                                                                                    | Hex       |            |         |   |  |  |
| GET /mutil<br>Host: 172.                                                                                                    | <pre>GET /mutillidae/index.php?popUpNotificationCode=AU1 HTTP/1.1 Host: 172.16.67.136</pre>                                   |           |            |         |   |  |  |
| User-Agent<br>Accept: te:<br>Accept_Lap                                                                                          | User-Agent: Mozilla/5.0 (iPhone; CPU iPhone OS 5_1 like Mac OS Accept: text/html,application/xhtml+xml,application/xml;q=0.9, |           |            |         |   |  |  |
| Accept-Language: en-GB,en;q=0.5<br>Accept-Encoding: gzip, deflate                                                                |                                                                                                    |           |            |         |   |  |  |
| Cookie: showhints=0; username=user; uid=18; remember_token=PN)<br>acopendivids=swingset,mutillidae,jotto,phpbb2,redmine; acgroup |                                                                                                    |           |            |         |   |  |  |
| Connection: keep-arive<br>Cache-Control: max-age=0                                                                               |                                                                                                    |           |            |         |   |  |  |
|                                                                                                    |                                                                                                    |           |            |         |   |  |  |

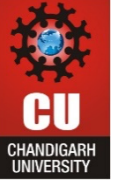

# **DEPARTMENT OF** COMPUTER SCIENCE & ENGINEERING

GARH Sitty Discover. Learn. Empower.

| Intercept                                                  | нтт                                | P history             | WebSo         | ckets history | Options   |              |      |
|------------------------------------------------------------|------------------------------------|-----------------------|---------------|---------------|-----------|--------------|------|
| Reques                                                     | Request to http://172.16.67.136:80 |                       |               |               |           |              |      |
| Forward Drop                                               |                                    | )rop                  | Intercept     | t is on       | Action    |              |      |
| Raw Para                                                   | ams                                | Headers               | Hex           |               |           |              |      |
| GET /mutillidae/index.php?popUpNotif:                      |                                    |                       |               |               | ionCode=A | U1 HTTP/1    | .1   |
| User-Agent                                                 | : Mo                               | zilla/5.0             | O (iP         | Send to Spid  | ler       |              | os   |
| Accept: te                                                 | xt/h                               | tml,appl:<br>e: en_GB | icati<br>en:g | Do an active  | e scan    |              | .9,  |
| Accept-Enc                                                 | odin                               | g: gzip,              | defl          | Send to Intro | uder      | <b>≆ +</b> I |      |
| Referer: h                                                 | Referer: http://172.16.67.1        |                       |               |               | eater     | %3+R         | gin. |
| Cookie: showhints=0; userna<br>acopendivids=swingset.mutil |                                    |                       |               | Send to Sequ  | uencer    |              | PNK. |
| Connection                                                 | : ke                               | ep-alive              |               | Send to Con   | nparer    |              |      |
| Cache-Cont                                                 | rol:                               | max-age               | =0            | Send to Dec   | oder      |              |      |
|                                                            |                                    |                       |               | Request in h  | muser     | •            |      |

| Target Pro:    | xy Spider           | Scanner      | Intruder | Repeater  | Sequencer      | Decoder     | Comparer | Exten |
|----------------|---------------------|--------------|----------|-----------|----------------|-------------|----------|-------|
| 1 ×            |                     |              |          |           |                |             |          |       |
| Go             | Cancel              | <  *         | >   *    |           |                |             |          |       |
| Request        |                     |              |          |           |                |             |          |       |
| Raw Param      | Headers             | Hex          |          |           |                |             |          |       |
| GET request to | /mutillidae         | /index.php   | >        |           |                |             |          |       |
| Туре           | Name                |              |          | Value     |                |             |          | Add   |
| URL            | popUpN              | otificatio   | nCode    | AU1       |                |             |          | nara  |
| Cookie         | showhi              | nts          |          | 0         |                | R           | emove    |       |
| Cookie         | usernar             | ne           |          | user      |                |             |          |       |
| Cookie         | uid                 |              |          | 18        |                |             |          | Up    |
| Cookie         | rememb              | ber_token    |          | PNkIxJ3D0 | 8iXL0F4vrAW    | VBA.        |          | _     |
| Cookie         | PHPSES              | PHPSESSID    |          |           | dk180u6agv     | 9ldrj6      |          | Down  |
| Cookie         | acopen              | acopendivids |          |           | nutillidae.jot | to,phpbb2,r | red      |       |
| Cookie         | acgroupswithpersist |              |          | nada      |                |             |          |       |

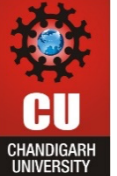

# **DEPARTMENT OF COMPUTER SCIENCE & ENGINEERING**

Discover. Learn. Empower.

| Go Cancel < T > T<br>Request<br>Raw Params Headers Hex<br>GET request to /mutillidae/index.php |                       |                            |        |  |  |
|------------------------------------------------------------------------------------------------|-----------------------|----------------------------|--------|--|--|
| Туре                                                                                           | Name                  | Value                      | Add    |  |  |
| URL                                                                                            | popUpNotificationCode | AU1                        |        |  |  |
| Cookie                                                                                         | username              | user                       | Remove |  |  |
| Cookie                                                                                         | uid                   | 18                         |        |  |  |
| Cookie                                                                                         | PHPSESSID             | 8jvpbhpkfidk180u6agv9ldrj6 | Up     |  |  |
|                                                                                                |                       |                            | Down   |  |  |
|                                                                                                |                       |                            |        |  |  |

| Request                                                                           |                                                                                                    |                                                                                         |  |  |  |  |  |
|-----------------------------------------------------------------------------------|----------------------------------------------------------------------------------------------------|-----------------------------------------------------------------------------------------|--|--|--|--|--|
| Raw Params                                                                        | Headers Hex                                                                                                    |                                                                                         |  |  |  |  |  |
| GET request to /r                                                                 | GET request to /mutillidae/index.php                                                                                                    |                                                                                         |  |  |  |  |  |
| Туре                                                                              | Name                                                                                                    | Value                                                                                   |  |  |  |  |  |
| URL                                                                               | popUpNotificationCode                                                                                                    | AU1                                                                                     |  |  |  |  |  |
| Cookie                                                                            | username                                                                                                    | user                                                                                    |  |  |  |  |  |
| Cookie                                                                            | uid                                                                                                    | 1                                                                                       |  |  |  |  |  |
| Cookie                                                                            | PHPSESSID                                                                                                    | 8jvpbhpkfidk180u6agv9ldrj6                                                              |  |  |  |  |  |
| Response<br>Raw Header                                                            | rs Hex HTML Render                                                                                                    |                                                                                         |  |  |  |  |  |
| Date: Mon, 09<br>Server: Apach<br>Suhosin-Patch<br>OpenSSL/0.9.8<br>X-Powered-By: | <pre>0 Mar 2015 14:35:53 GMT<br/>ae/2.2.14 (Ubuntu) mod_<br/>a proxy_html/3.0.1 mod_<br/>8k Phusion_Passenger/3.<br/>: PHP/5.3.2-lubuntu4.5</pre> | mono/2.4.3 PHP/5.3.2-lubun<br>python/3.3.1 Python/2.6.5 :<br>0.17 mod_perl/2.0.4 Perl/v |  |  |  |  |  |
| Logged-In-Use<br>Content-Lengt<br>Keep-Alive: t<br>Connection: F<br>Content-Type: | er: admin<br>shcoding<br>th: 39191<br>timeout=15, max=100<br>Keep-Alive<br>: text/html                                                            |                                                                                         |  |  |  |  |  |
| ar parhine e                                                                      | I thin</td <td>k the database password is</td>                                                                                                    | k the database password is                                                              |  |  |  |  |  |

- Learning Outcomes:Learnt to implement session hijacking.
- Learnt to use burpsuite to perform session hijacking.